# SBCC OTOÑO 2022- PASOS PARA LA SOLICITUD

GUÍA LOCAL DE ESPAÑOL PARA ESTUDIANTES DE PREPARATORIA

### PASO 1

Vaya a sbcc.edu/apply (NO utilice Internet Explorer)

#### PASO 2

• Desplace la pantalla hacia abajo y haga clic en "Apply and Enroll" (Aplicar e Inscribirse)

3

oual Enrollment (for High school Students) →

• Haga clic en "First Time to College, Returning or Transfer College Student" (Primera Vez En Colegio/Regresando/Transferencia)

PASO

Apply and Enroll ake the Next Step - Apply and Enroll Today

Choose what type of student you are to begin the application process.

Returning to SBCC

Adult High School and

How Do I Apply?

First Time to Colleg

School of Extended Learning →

Δ

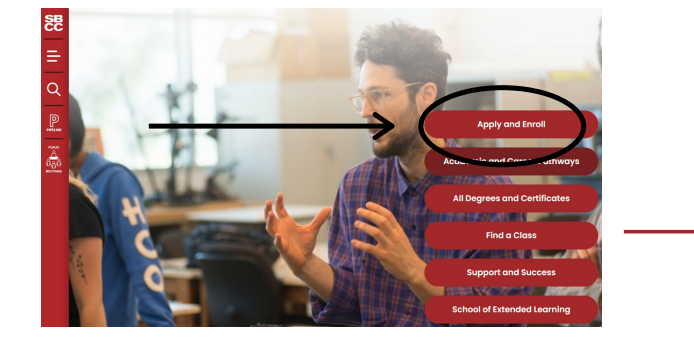

 Haga clic en "Apply to SBCC" (Solicitar a SBCC)

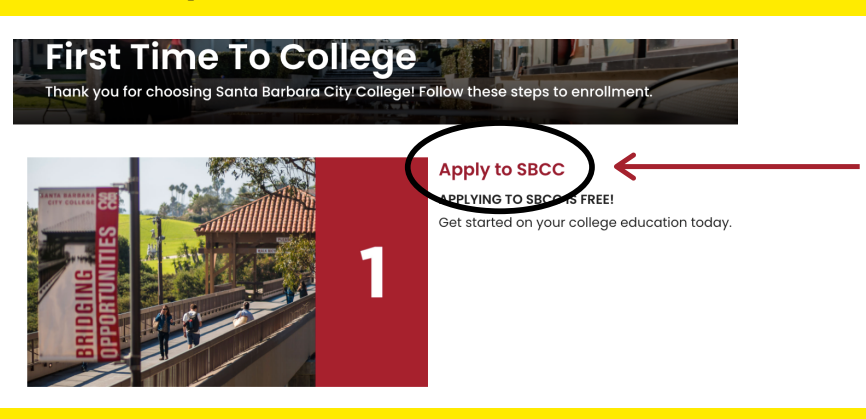

PASO 5

• Haga clic en "Create an Account" or "Sign In" (Crear una Cuenta O Registrarse)

PASO

- En este ejemplo haremos clic en "Create an Account" (Crear una Cuenta)
- Si ya tienes un cuenta de "CCC-Apply" continuar al paso 9

Aplicación de Admisión al Colegio Antes de presentar la solicitud para la universidad, primero debe tener una OpenCCC Account. La cuenta de inicio de sesión único OpenCCC le permite acceder a los servicios en línea de California Community Colleges OpenCCC es un servicio de California Community Colleges Chancellor's Office. La información en su cuenta se mantiene privada y segura. Crear una cuenta o Registrarse

# SOPORTE PARACCC-APPLY

Si tiene algún problema para iniciar sesión, comuníquese con CCCApply directamente

en 1-877-247-4836

### **iDETENER! iLEER! iENTENDER!**

- DEBE usar su nombre legal (como aparece en su acta de nacimiento)
- Necesita la siguiente información:
  - Tu fecha de nacimiento
  - Su número de seguro social
- Si no tiene un número de seguro social (SSN) o identificación de contribuyente, marque las casillas correspondientes
- Es posible que algunos estudiantes internacionales, no residentes u otros estudiantes no tengan un SSN
- Si no tiene un número de seguro social (SSN) o identificación de contribuyente, también debe completar un formulario AB540 y enviar el formulario al Departamento de Admisiones y Registros de SBCC

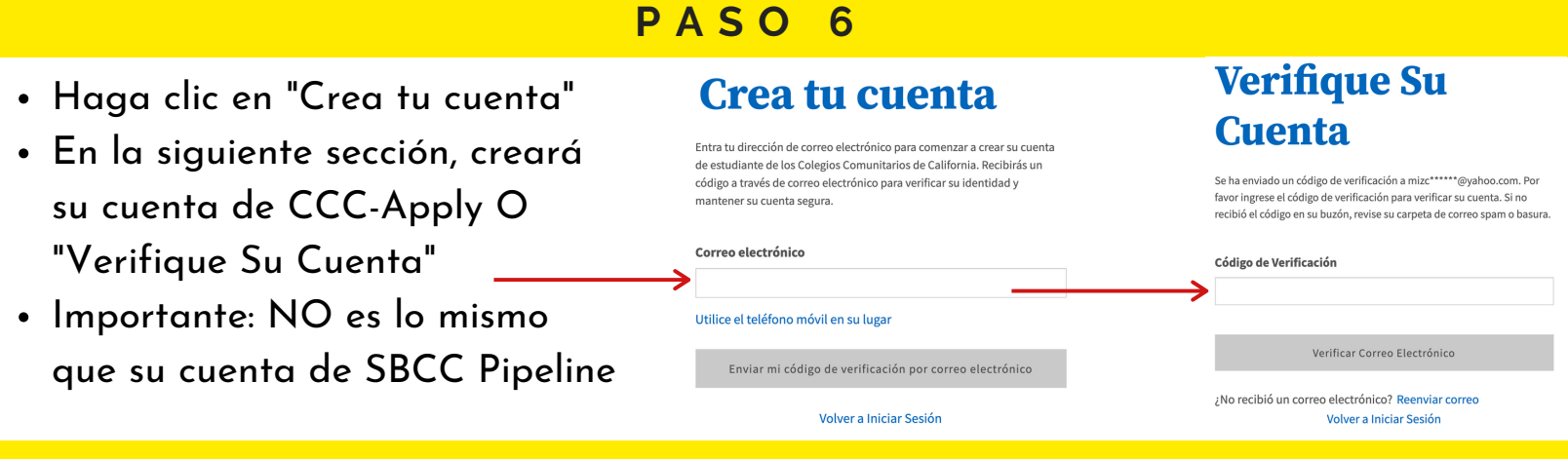

# PASO 7

- A continuación, complete las 3 secciones para crear con éxito una cuenta CCC-Apply
- Haga clic en "Continuar" después de completar cada seccione para continuar con la siguiente.

| ingrese su información de contacto er | los siguientes campos.                                                                                                    |                   |                         |                                  |                                                   |                      | * Campo requerido |
|---------------------------------------|----------------------------------------------------------------------------------------------------|-------------------|-------------------------|----------------------------------|---------------------------------------------------|----------------------|-------------------|
|                                       |                                                                                                    | * Campo requerido |                         |                                  | Primer nombre legal                               |                      |                   |
| $\frown$                              | Dirección de correo electrónico *                                                                                                    |                   |                         | $\frown$                         |                                                   |                      |                   |
| (1)                                   | mizchicana@yahoo.com                                                                                                    |                   |                         | $(\mathbf{n})$                   | Segundo nombre legal                              |                      |                   |
|                                       | Confirmar el correo *                                                                                                    |                   |                         | $(\mathbf{Z})$                   |                                                   |                      |                   |
| $\smile$                              | mizchicana@yahoo.com                                                                                                    |                   |                         | $\checkmark$                     |                                                   |                      |                   |
|                                       |                                                                                                    |                   |                         |                                  | Apellido legal "                                  |                      |                   |
|                                       | Número de teléfono primario Tipo de teléfono                                                                                            |                   |                         |                                  | Se requiere el apellido legal.                    |                      |                   |
|                                       | Para númenos internacionales ingrese + antes del código de país                                                                         |                   |                         |                                  | Sufijo                                            |                      |                   |
|                                       | Estoy de acuerdo con Términos de Uso y recibir correos electrónicos en cualquier dirección de correo electrónico que hava proporcionado |                   |                         |                                  | None 👻                                            |                      |                   |
|                                       | o pueda proporcionar en el futuro, de cualquier entidad asociada con mi proceso de solicitud, incluidas, entre otras, mis escuelas y    |                   |                         |                                  |                                                   |                      |                   |
|                                       | bi official occurrences                                                                                                    |                   |                         |                                  | Nombre Preferido                                  |                      |                   |
|                                       | ¿Está sin hogar actualmente? *                                                                                                    |                   |                         |                                  |                                                   |                      |                   |
|                                       | ⊖ sí ⊖ No                                                                                                    |                   |                         |                                  | Fecha de Nacimiento * 0                           |                      |                   |
|                                       |                                                                                                    |                   |                         |                                  | mm/dd/yyyy                                        |                      |                   |
|                                       | Acepte los Términos de uso y complete todos los campos obligatorios en el Paso 1 para continuar con el siguiente paso.                  |                   |                         |                                  | Confirmar fecha de nacimiento *                   |                      |                   |
|                                       |                                                                                                    |                   |                         |                                  | mm/dd/yyyy                                        |                      |                   |
|                                       | ¿Está sin hogar actualmente? *                                                                                                    |                   |                         |                                  |                                                   |                      |                   |
|                                       | ⊖ \$i 🖸 No                                                                                                    |                   |                         |                                  |                                                   |                      |                   |
|                                       | País* 0                                                                                                    |                   | Paso 3 Cartas credencia | les                              |                                                   |                      |                   |
|                                       | Estados Unidos                                                                                                    |                   |                         |                                  |                                                   |                      |                   |
|                                       |                                                                                                    |                   |                         | La contraseña debe:              |                                                   | Cantracaña           |                   |
|                                       | Código Postal "                                                                                                    |                   |                         | <ul> <li>no contener</li> </ul>  | su nombre                                         | Contrasena           |                   |
|                                       |                                                                                                    |                   | (3)                     | - 8 caracteres                   | mínimo                                            |                      |                   |
|                                       | Calle 1 *                                                                                                    |                   |                         | o calacteles                     |                                                   |                      |                   |
|                                       |                                                                                                    |                   | $\smile$                | <ul> <li>debe incluir</li> </ul> | por lo menos una letra mayúscula                  | Confirmar contraseña |                   |
|                                       | Calle 2                                                                                                    |                   |                         | <ul> <li>debe incluir</li> </ul> | por lo menos una letra minúscula                  |                      |                   |
|                                       |                                                                                                    |                   |                         |                                  |                                                   |                      |                   |
|                                       | Ciudad *                                                                                                    |                   |                         | <ul> <li>debe incluir</li> </ul> | por lo menos un número                            | Crear una cuenta     |                   |
|                                       |                                                                                                    |                   |                         | 🗕 debe incluir                   | a menos uno de los siguentes caracteres (!, @, #, |                      |                   |
|                                       | rus <sup>1</sup>                                                                                                    |                   |                         | \$, %, ^, & o *)                 |                                                   |                      |                   |
|                                       | Estado                                                                                                    |                   |                         |                                  |                                                   |                      |                   |

• Escriba su nombre de usuario, contraseña, pin de seguridad y preguntas y respuestas de seguridad para uso futuro

# ¿CUENTA ANTERIOR ENCONTRADA?

- Si se encuentra una cuenta existente según la información que ingresó, seleccione "Recuperar cuenta"
- A continuación, complete "Fecha de nacimiento" y "Apellido"

# PASO 8

- Regresar a CCC-Apply
- Vuelva a iniciar sesión en CCC-Apply con su nombre de usuario y contraseña

#### Aplicación de Admisión al Colegio

Antes de presentar la solicitud para la universidad, primero debe tener una OpenCCC Account.

La cuenta de inicio de sesión único OpenCCC le permite acceder a los servicios en línea de California Community Colleges.

Crear una cue

OpenCCC es un servicio de California Community Colleges Chancellor's Office. La información en su cuenta se mantiene privada y segura

Registrars

PASO 9

 Haga clic en y "Iniciar una nueva aplicación" para el período que está solicitando

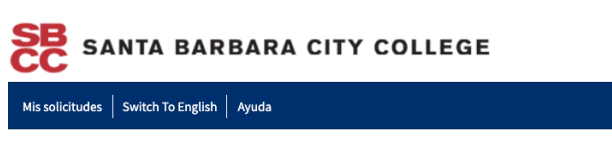

#### Mis solicitudes

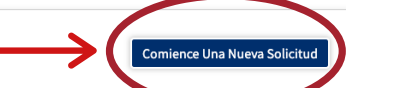

# PASO 10

- Complete su "Información de inscripción"
- "Semestre al que esta aplicando"
- Seleccione el término que está solicitando
- "Objetivo educativo"
  - Seleccione su objetivo educativo que se adapta mejor a su estado actual
  - Puede actualizar esto más adelante en su cuenta de "SBCC Pipeline"
- "Especialidad prevista o programa de estudio"
  - Seleccione un programa de estudio que mejor se adapte a su objetivo actual
  - Puede actualizar esto más adelante en su cuenta de SBCC
- Siguiente Haga clic en "Continuar"

### Solicitud de Ingreso

Santa Barbara City College

### Bienvenido

| Seleccionar 🖌                    |              |  |
|----------------------------------|--------------|--|
| Objetivo educativo 🔊             |              |  |
| Seleccionar 🛛 🗲                  |              |  |
| Especialidad prevista o programa | de estudio 🕜 |  |
| Seleccionar 🗲                    |              |  |

# Completar el "Perfil" del Estudiante

- "Previous anterior"
  - Si ha cambiado legalmente su nombre, seleccione "Sí" y realice las actualizaciones necesarias
- "Número de Seguridad Social"
  - Si tiene O no tiene un Número de Seguro Social (SSN) o identificación de contribuyente, marque las casillas correspondientes
  - No se requiere proporcionar un número de seguro social o un número de identificación del contribuyente con respecto a los estudiantes que no son residentes de los EE. UU. (ya sean documentados o indocumentados)
- "Dirección postal actual"
  - Si ha tenido cambios recientemente en su dirección postal, haga los cambios necesarios
- Seleccione "Continuar" cuando se hayan realizado todos los cambios necesarios

# Información de la perfil

#### Nombre anterior

¿Tiene un **nombre legal anterior** que se utilizó en documentos legales o expedientes académicos?

🗆 Sí 🖲 No

#### Número de seguro social

La universidad utiliza el número de seguro social (SSN) o el número de identificación de contribuyente (TIN/iTIN) como un medio para hacer coincidir los registros de los estudiantes, facilitar la ayuda financiera federal y presentar información impositiva al Internal Revenue System (IRS). Sin embargo, no se requiere para la admisión.

#### ¿Por qué me piden mi número de seguro social?

¿Tiene un número de seguro social o un número de identificación de contribuyente?

 $\odot$  Sí, tengo un número de seguro social o un número de identificación de contribuyente.

No, no tengo un número de seguro social o un número de identificación de contribuyente, o no declaro uno en este momento.

#### Solo recuerde...

No se requiere proporcionar un número de seguro social o un número de identificación de contribuyente para los estudiantes que no residen en los Estados Unidos (ya sea documentados o indocumentados), estudiantes que toman cursos sin crédito, estudiantes exentos del pago de la matrícula calificada y los gastos relacionados o que cuentan con una beca o reciben el pago de un tercero institucional, incluido un empleador o agencia gubernamental. (26 C.F.R. § 1.6050S-1.) No se debe presentar un SSN o TIN/iTIN cuando no se requieren la presentación de información impositiva al IRS.

□ Marque esta casilla si es un estudiante matriculado exclusivamente en cursos sin crédito, un estudiante indocumentado, un estudiante internacional, un extranjero no residente u otra excepción y no tiene un número de seguro social o número de identificación de contribuyente.

#### Dirección postal actual

Mi dirección postal es la misma que la dirección permanente en mi OpenCCC Account arriba
 (7)

Mi dirección postal actual es fuera de los Estados Unidos ??

| irección 🔊                          |
|-------------------------------------|
| 1636 Cameron St                     |
|                                     |
|                                     |
| cluir número de apartamento o suite |
| iudad 🔊                             |
| Ventura                             |
| stado 🔊                             |
| California 👻                        |
| ódigo postal 🔊                      |
| 93001                               |
|                                     |

#### ¡Los estudiantes de último año de preparatoria tienen sus expedientes académicos listos para

#### Completa la sección de "Educación"

### esta sección!

- "Estado de matrícula universitaria"
  - Seleccione la respuesta que mejor indique su estado de inscripción universitaria para el período que está solicitando
  - Los estudiantes de último año de preparatoria seleccionan:
     "Estudiante por primera vez en la universidad (después de terminar la escuela preparatoria)
- "Educación preparatoria"
  - Seleccione la respuesta que mejor indique su estado de matriculación cuando se inscriba / asista a clases / comience el período en SBCC
  - "Fecha de finalización" : La fecha en que se graduó de la escuela preparatoria, aprobó el GED o recibió un certificado de equivalencia; si no está seguro de la fecha exacta, calcule
  - "Diploma, GED o certificado en el California" : Seleccione la respuesta para las dos preguntas que mejor se adaptan a su finalización de la preparatoria o Certificado de Equivalencia de la Escuela Secundaria de California (GED)
- Completa la sección "Ultima Escuela Atendida"
  - Seleccione la respuesta que mejor indique la última escuela a la que asistió
  - Seleccione el país de la última escuela a la que asistió
  - "Nombre de la escuela o escuela en el hogar a la que asistio" :
    - Por favor haga todo lo posible para encontrar su ultima escuela o escuela en casa utilizando este campo de búsqueda del buscador de escuelas
    - Si su escuela no esta en la lista, seleccione "Mi escuela no está en la lista" al final de la lista
- Información de la transcripción de la escuela preparatoria
   Estudiantes de último año usan su expediente académico actual
  - Utilizar su Promedio de preparatoria no ponderado (promedio de calificaciones)
    - Ingrese su promedio acumulativo no ponderado de la escuela preparatoria con un valor entre 0.00 y 4.00
  - Con su expediente académico, ingrese su último curso y grado de inglés y matemáticas completado

#### \* NO ADIVINAS NI ESTIMAS

| - 1 |      |     |     |
|-----|------|-----|-----|
| FU  | 1102 | acı | nn  |
| Lu  | uco  | aci | UII |
|     |      |     |     |

#### Estado de matrícula universitaria

| A partir de 01 de julio de 2021, tendré el siguiente estado de matriculación a la universidad: 📀 |   |   |  |
|--------------------------------------------------------------------------------------------------|---|---|--|
| - Seleccione el estado de matriculación -                                                        | ← | • |  |

#### Educación preparatoria

| Nivel de educ                                                           | ación preparat   | oria a partir de 01 de ju | ulio de 2021  | 0            |   |  |
|-------------------------------------------------------------------------|------------------|---------------------------|---------------|--------------|---|--|
| Recibió el diploma de escuela preparatoria de la escuela de EE. UU. 🗲 🛶 |                  |                           |               |              |   |  |
| Fecha de fina                                                           | lización de la e | scuela preparatoria 📎     |               |              |   |  |
| Mes                                                                     |                  | Día                       |               | Año          |   |  |
| Selec                                                                   | cionar 🗸         | Selecciona                | ır 🖌          |              |   |  |
| ¿Recibió su d                                                           | iploma, GED o    | certificado en el Califo  | rnia? 💿       |              |   |  |
| ⊖ Sí                                                                    | ○ No             | ←                         |               |              | _ |  |
| ¿Has asistido                                                           | a la escuela pr  | eparatoria en Californi   | a por tres añ | ios o más? ( | 0 |  |
| ⊖ Sí                                                                    | ○ No             | ←                         |               |              | - |  |
|                                                                         |                  |                           |               |              |   |  |

#### Ultima Escuela Atendida 🛛

| Asistí a la preparatoria                                                                           | ¥                                  |
|----------------------------------------------------------------------------------------------------|------------------------------------|
| País 🕲                                                                                             |                                    |
| Estados Unidos de América (los)                                                                    | <del>&lt;</del>                    |
| Estado 💿                                                                                           |                                    |
| California                                                                                         | < <u> </u>                         |
| Escriba el nombre o la ciudad de la ultima escuela o escuela en el<br>Jna selección de la lista. 📀 | hogar a la que asistio. Luego haga |

| Información de la transcripción de la escuela preparatoria                                                                                                    |
|----------------------------------------------------------------------------------------------------|
| El personal de la universidad utiliza esta información para brindar orientación. Sus respuestas no<br>afectarán su admisión a la universidad.                                                                                                    |
| ¿Cuál fue su <u>Promedio de preparatoria no ponderado</u> (promedio de calificaciones)? Ingrese un valor<br>entre 0.00 y 4.00. @<br>Si todavía está en la escuela preparatoria, ingrese su <u>Promedio acumulativo no ponderado</u> a partir del final del 11.º<br>grado. |
| <hr/>                                                                                                    |
| ¿Cuál fue el curso de inglés más alto que completó en la escuela preparatoria? Es posible que haya<br>aprobado o no el curso, pero permaneció inscrito hasta el final.                                                                                                    |
| Composición o literatura inglesa con honores de 12.º grado 🧲 🛶 🛩                                                                                                    |
| ¿Qué calificación recibió?                                                                                                    |
| Α                                                                                                    |
| ¿Cuál fue <u>curso de matemáticas</u> el más alto que ha completado en la preparatoria? Es posible que haya<br>aprobado o no el curso, pero permaneció inscrito hasta el final.                                                                                           |
| Estadística                                                                                                    |
| ¿Qué calificación recibió?                                                                                                    |
| Α                                                                                                    |
|                                                                                                    |
|                                                                                                    |
| Guardar Continuar                                                                                                    |

• Luego haga clic en "Continuar"

# SB Clave de Nombre de la Escuela Preparatoria Local

- SBHS: Santa Barbara Senior High School, Santa Barbara
- SMHS: San Marcos Senior High School, Santa Barbara
- DPHS: Dos Pueblos Senior High, Goleta
- La Cuesta HS: La Cuesta Continuation High, Santa Barbara
- Alta Vista HS: Alta Vista Alternative Hs, Santa Barbara
- Carpinteria HS: Carpinteria Senior High, Carpinteria
- Bishop Garcia Diego HS: Bishop Garcia Diego High School, Santa Barbara
- Olive Grove HS: Olive Grove Charter Santa Barbara, Santa Barbara
- SBCC Middle College: Alta Vista Alternative Hs, Santa Barbara

# Completa Ciudadanía/militar

- "Ciudadanía e inmigración"
  - Seleccione la respuesta del menú que mejor represente su ciudadanía o estado migratorio. Esta información no se utilizará para determinar su admisión a esta universidad
- "Militares de EE. UU./dependiente de militares"
  - Seleccione su estado militar de EE. UU. a partir de antes de comience el semestre que está solicitando
- Luego haga clic en "Continuar"
- Dependiendo de su respuesta, es posible que se le solicite que proporcione información adicional en función de su situación específica, por ejemplo, un tipo de visa o un número de registro de extranjero
- Si eliges Otro y no tienes una Visa, harás clic en la casilla Sin documentos
- Si Otro es su respuesta a esta sección, también deberá completar ed documento AB540 y enviarlo a nuestro Departamento de Admisiones y Registros
- Puede encontrar el documento AB540 y las instrucciones en la página de Admisiones y registros del sitio web de SBCC

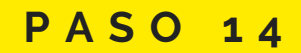

# Completa la Sección de Residencia

- "Residencia de California"
  - Indique sí o no si usted ha vivido en California por dos años
  - Esta información no se utilizará para determinar su admisión a esta colegio
- "Actividades fuera del estado"
  - Seleccione si alguno se aplica a usted
  - Revise y Responda estas preguntas correctamente
- "Categorías de residencia especial"
  - Indique si alguna vez lo han colocado en un hogar de acogida ordenado por el tribunal
- Siguiente Haga clic en "Continuar"

# HERRAMIENTAS ÚTILES!

- Si tiene algún problema con su solicitud, comuníquese con CCC-Apply directamente en 1-877-247-4836
- Si tiene preguntas o necesita una aclaración a lo largo de su solicitud, haga clic en el definiciones y explicaciones

#### Ciudadanía/militar

| Ciudadanía e inmigración                               |
|--------------------------------------------------------|
| Ciudadanía y estado de inmigración 💿                   |
| Ciudadano estadounidense                               |
|                                                        |
| Militares de FF UU /dependiente de militares           |
| militares de EE. 00./dependiente de militares          |
| Estado militar de EE. UU. a partir deenero 10, 2021 @  |
| Estado militar de EE. UU. a partir deenero 10, 2021 ©  |
| Estado militar de EE. UU. a partir deenero 10, 2021 (% |

### Nota Especial:

| esidencia de Califo                                            | rnia                                                        |
|----------------------------------------------------------------|-------------------------------------------------------------|
| a vivido usted en California contir                            | nuamente desde enero 10, 2019? 💿                            |
| ⊖ Sí ⊖ No                                                      | ←───                                                        |
| ctividades fuera de                                            | l estado 🗲                                                  |
| artir de enero 10, 2019, ¿ha partie<br>ividad que corresponda. | cipado en alguna de las siguientes actividades? Marque cada |
| Pagué impuestos fuera de Califori                              | nia 🔊                                                       |
| Me registré para votar fuera de Ca                             | lifornia 📎                                                  |
| Declaré residencia en un colegio o                             | o universidad fuera de California 💿                         |
| Solicité una demanda o divorcio f                              | iuera de California 💿                                       |
| ategorías de reside                                            | ncia especial                                               |
|                                                                |                                                             |
| 0 01 0 110                                                     | <u> </u>                                                    |

para

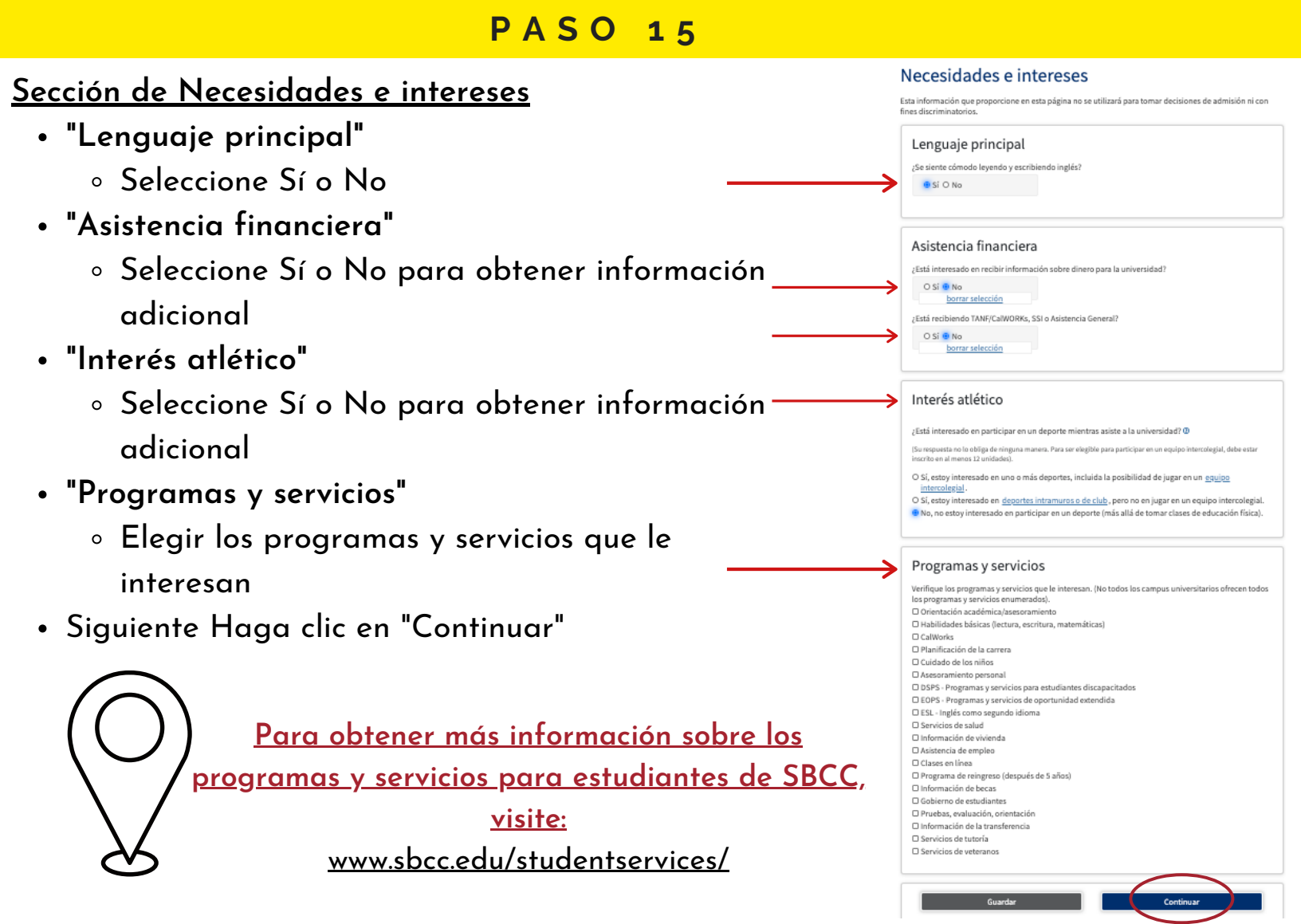

| <u>Sección de Información demográfica</u>                                                                           | Información demográfica                                                                                                    |
|----------------------------------------------------------------------------------------------------|----------------------------------------------------------------------------------------------------|
| <ul> <li>"Género/transaénero"</li> </ul>                                                                            | Género/transgénero                                                                                                    |
|                                                                                                    | Esta información se utilizará para fines de informes estatales y federales. Es opcienal y voluntario y no<br>se utilizará con fines discriminatorios. "Género" en este contexto, significa el sexo de una persona, o la<br><u>identidad de género</u> y la <u>expresión de género</u> , de una persona |
| <ul> <li>Las preguntas sobre género / fransgénero son opcionales, y no tiene que</li> </ul>                         | Género O ¿Se considera usted <u>transgénero?</u> O                                                                                                    |
| declara                                                                                                    | Seleccione genero<br>Orientación sexual                                                                                                    |
| <ul> <li>"Orientación sexual"</li> </ul>                                                                            | Según la ley de California, California Community Colleges recopila información demográfica voluntaria<br>sobre la orientación sexual, la identidad de género y la expresión de género de los estudiantes.                                                                                              |
| I as preguntas sobre orientación sexual son opcionales y no tiene que                                               | <ul> <li>Esta información se utiliza para informes demográficos resumidos y no se utilizará con fines<br/>discriminatorios.</li> <li>Sus respuestas se mantienen privadas y seguras.</li> </ul>                                                                                                    |
| Lus pregunus sobre orientación sexual són operonales, y no nene que                                                 | <ul> <li>Proporcionar esta información es opcional.</li> <li>Indique su <u>orientación sexual</u> ()</li> </ul>                                                                                                    |
| declara                                                                                                    | - Seleccione orientación sexual -                                                                                                    |
| <ul> <li>"Niveles educativos de los padres/tutores"</li> </ul>                                                      |                                                                                                    |
|                                                                                                    | Niveles educativos de los padres/tutores                                                                                                    |
| <ul> <li>Indique los niveles de educación de los padres y/o tutores que criaron</li> </ul>                          | criaron.                                                                                                    |
| <ul> <li>"Raza/Etnia"</li> </ul>                                                                                    | Seleccione el nivel de educación -                                                                                                    |
| <ul> <li>Según las pautas del Department of Education de los EE. UU., las</li> </ul>                                | Padre o tutor 2.0<br>- Seleccione el nivel de educación -                                                                                                    |
|                                                                                                    |                                                                                                    |
| universidades deben recopilar estos datos de raza y etnia                                                           | Raza/Etnia                                                                                                    |
| <ul> <li>Marque la casilla a continuación si se identifica como hispano o latino</li> </ul>                         | Según las pautas del Department of Education de los EE. UU., las universidades deben recopilar estos<br>datos de raza y etnia.                                                                                                    |
| <ul> <li>Si indica que es hispano o latino, tendrá la opción de seleccionar arupos</li> </ul>                       | Marque la casilla a continuación si se identifica como hispano o latino. Si indica que es hispano o<br>latino, tendrá la opción de seleccionar grupos de ascendencia más específicos.                                                                                                    |
| • Si malca que es inspaño o larmo, renara la opción de seleccional grupos                                           | ¿Es hispano o latino?<br>O Si O No                                                                                                    |
| de ascendencia más especíticos                                                                                      | Marque todos los grupos étnicos, nacionales y de ascendencia con los que se identifique. Cuando                                                                                                    |
| <ul> <li>Siguiente Haga clic en "Continuar"</li> </ul>                                                              | selecciona un grupo étnico principal, tendrá la opción de seleccionar grupos de ascendencia más<br>específicos. Seleccione todas las que correspondan.                                                                                                    |
|                                                                                                    | Asiático     Indio americano o nativo de Alaska                                                                                                    |
| Ley de California:                                                                                                  | DNegro o afroamericano                                                                                                    |
| Según la ley de California, California Community Colleges recopila información demográfica voluntaria sobre la      | Nativo de Havái u otra isla del Pacífico  Nativo Criente o África del Norte                                                                                                    |
| orientación sexual, la identidad de género y la expresión de género de los estudiantes. Esta información se utiliza | DBlanco                                                                                                    |
| para informes demográficos resumidos y no se utilizará con fines discriminatorios. Sus respuestas se mantienen      | $\frown$                                                                                                    |
| privadas y seguras. Proporcionar esta información es opcional.                                                      | Guardar Continuar                                                                                                    |

#### Preguntas complementarias

- Future Transfer Plans" (Planes de transferencia)
  - La lista de colegios / universidades de 4 años bajo los planes de transferencia futura no enumera todas las escuelas de 4 años, es posible aue no encuentre una escuela en la lista
  - Si su escuela de transferencia no está en la lista, elija la que mejor se adapte a sus objetivos educativos actuales
- "Primary Language" (Lenguaje primario) Seleccione su idioma principal
- "Employment Expectation" (Expectativa de empleo)
  - Calcule las horas que trabajará por semana durante el semestre
- "SBCC Promise" (Promesa de SBCC)
  - Si cumple con los reguisitos de elegibilidad de la promesa de SBCC, seleccione: Sí, acepto / Me gustaría obtener más información (Yes, I consent/ I would like more information)
- "Support SBCC" (Apoyar a SBCC)
  - Seleccione Sí o NO si está interesado en aprender sobre la Fundación para SBCC y las formas de apoyar a SBCC y sus estudiantes (Yes or No)
- Next click "Continue" (Luego haga clic en Continuar)

### PASO 18

### Solicitud

- "Revise sus respuestas"
  - Le recomendamos que revise sus respuestas para aseg de haber proporcionado información completa y prec
  - NO se pueden realizar CAMBIOS en su solicitud una se envía
- "Solicitud de consentimiento para divulgar información"
  - El consentimiento permite que CCC-Apply envíe su so SBCC para su admisión

- "Envíe su solicitud"
  - Está a punto de enviar su solicitud a Santa Barbara C College
  - Marque las dos casillas para enviar la solicitud
- Luego haga clic en "Enviar Mi Solicitud"

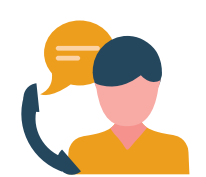

| Supplemental Questions |                                                                                              |  |  |
|------------------------|----------------------------------------------------------------------------------------------|--|--|
| Santa Barb             | Ira City College would like to gather some additional information on your application to col |  |  |
| Futu                   | re Transfer Plans                                                                            |  |  |
| Future                 | ransfer Plans                                                                                |  |  |
| S                      | elect 🧲                                                                                      |  |  |
|                        |                                                                                              |  |  |
|                        |                                                                                              |  |  |
| Prim                   | ary Language                                                                                 |  |  |
| Primary                | Language                                                                                     |  |  |
| S                      | elect 🧲                                                                                      |  |  |
|                        |                                                                                              |  |  |

#### **Employment Expectation**

| Hours to be worked per week during semester |  |   |
|---------------------------------------------|--|---|
| Select                                      |  | ~ |
|                                             |  |   |

#### SBCC Promise

I completed my secondary education within the Santa Barbara Community College District (southerr Santa Barbara County from Gaviota to Carpinteria) as part of the 2015-2016 (or after)graduating high school class and I consent to releasing my application information to the SBCC Foundation to determine if I am eligible to receive funds to cover required fees, books and supplies. -- Select -

#### Support SBCC

Solicitud

Revise sus respuestas

| Select | <u> </u> | \        |
|--------|----------|----------|
|        |          |          |
|        |          |          |
|        |          | $\sim$   |
|        | Sava     | Continuo |

| idamos que revise sus respuestas para asegurarse  | ·                                                                                                    |
|---------------------------------------------------|----------------------------------------------------------------------------------------------------|
| roporcionado información completa y precisa       | Solicitud de consentimiento para divulgar información<br>Autoizo a dianeellor's Office, California Community Colleges, y a los colegios comunitarios a los que<br>acitor para diantere la información presenta presenta contegida en país registrar primitiva incluída                                                                                                    |
| den realizar CAMBIOS en su solicitud una vez que  | anaio para divergari a interimacioni persona intescanta interima in en interima e egistato e tatuatore, incluando<br>información especializado e la construcción personal, consulte el <u>cultora de</u><br>personal, consulta de la clina construcción personal, consulte el <u>cultora de</u><br>personal, consulta de al información personal, consulte el <u>cultora de</u><br>personal, consulta de al información personal, consulte el <u>cultora de</u><br>complicio nos inequisitas de informas;<br>en al los servicios de comparación de datos para media el el obde los estudiantes en la transferencia<br>a exolgora universidades de cultora años.                                                                                     |
| onsentimiento para divulgar información"          | A coligies, universidade co agencias gubernamentales para premover el aclasca a los     A la combie de dynda fatadardar de calefinires para facilitar las consectintes expansional fanceires, y     A las organizaciones a agencias que asistera 42 cancellos Office o a los colegios comunitarios a     los que asistera con investigación y análise.                                                                                                    |
| niento permite que CCC-Apply envíe su solicitud a | Consiento                                                                                                    |
| su admisión<br>tud"                               | Envíe su solicitud<br>Está a punto de maira suscicitud a Santa Barbana City College.<br>Mo se postem maira: CMBIOS en su solicitud una vez que se envía.<br>La ley del estado de California" le permite envíar su solicitud y la información de residencia en línea con                                                                                                    |
| to de enviar su solicitud a Santa Barbara City    | una verificación de firma electrónica. Se finalización de esta págena proporcional la verificación<br>encesaria para de enviró electrónica. La seguinadar y la priorada de la información en us subichud<br>presentada están protegidas anoma se describe en la velibica de Privacidad de CCOuply.<br>************************************                                                                                                    |
| dos casillas para enviar la solicitud             | Biaj pero de perpire), La declaraciones y la información presentada en esta salicitud e<br>admisión en las asivintadares y carrentas.     Entiende que la fabilización, la retención de datos pertinentes o la falia en otificación de<br>combos en la relativica junto enter una vasción de tibuites.     Enciende que todos las materiales y la información presentada por mi para fines de admisión se<br>convientem en propriedad es Santa Bahana City College.     Manarcar aquí yo, Julio Cesar Huerra, reconarce que comprendo que; 0                                                                                                    |
|                                                   | Las programa de ayudi financiere federales y estabalen están disponibles y pueden incluir ayuda<br>en forma de abuncinones, estudio e tabajo ju pristama estudiantiles adjournalises. Soy<br>consciente de que puedo osilicitar asistencia hatat el costo tatal de en in ducación, incluídas las<br>tarifas de matriculación, illoso y auministrue, transportor y gastad de algamentes y comida.<br>Paedo solicitar asistencia financiera si esto y incuito en un programa de estado elegible<br>(centricado, filudo de asociado o transferencia), puedo recibir ayuda si cultica,<br>independêntemente de al esto y incuito en un programa de estado elegible<br>(centricado, filudo de asociado o transferencia), puedo recibir ayuda si cultica, |
| Si tiene algún problema con su                    | <ul> <li>La información subre el programa de ayuda financiera y la asistencia para la solicitud están<br/>disposibles en la Financial Idd Office de la valversidad. La solicitud también está disposible en<br/>linea.</li> <li>Nota; CCCApoly proporcionad enteces a información y solicitudes de ayuda financiera dequela<br/>de que envicesta solicitud. También puede encontar información sobre ayuda financiera en<br/>verva incantificación puede nen a mayoria de las satus ende de universidade.</li> </ul>                                                                                                    |
| Cuenta CCC-Apply llamar al número 1-877-247-4836  | Envisr M Solicitud                                                                                                    |

# IGUÁRDELO PARA SUS REGISTROS!

#### **Confirmación**

- ¡Guárdalo, imprímelo o tomar una foto!
- ¡Escriba su CCC -ID y el número de confirmación para sus registros

#### Buen trabajo,

Su solicitud fue enviada

#### Confirmación

| ulio, Su solicituo | l de admisión ha sido enviada a Santa Barbara City College |
|--------------------|------------------------------------------------------------|
| ombre<br>CCID      |                                                            |
| niversidad         | Santa Barbara City College                                 |
| lazo               |                                                            |
| orreo              |                                                            |
| ectrónico          |                                                            |
| echa v hora        |                                                            |
| ≅de                |                                                            |
| onfirmación        |                                                            |

### CREAR / INICIAR SESIÓN SU CUENTA DE PIPELINE DE SBCC

Aunque puede llevar hasta 24 horas para poder conectarse en su Cuenta de Pipeline, muchos alumnos pueden conectarse dentro de los 15-30 minutos.

Continúe con el paso 19...

\*Si después de 24 horas no puede iniciar su sesión en su Cuenta de Pipeline después de enviar su solicitud, comuníquese con el <u>Departamento de Servicios de Inscripción (Enrollment Services)</u> 805.730.4086 o info@sbcc.edu

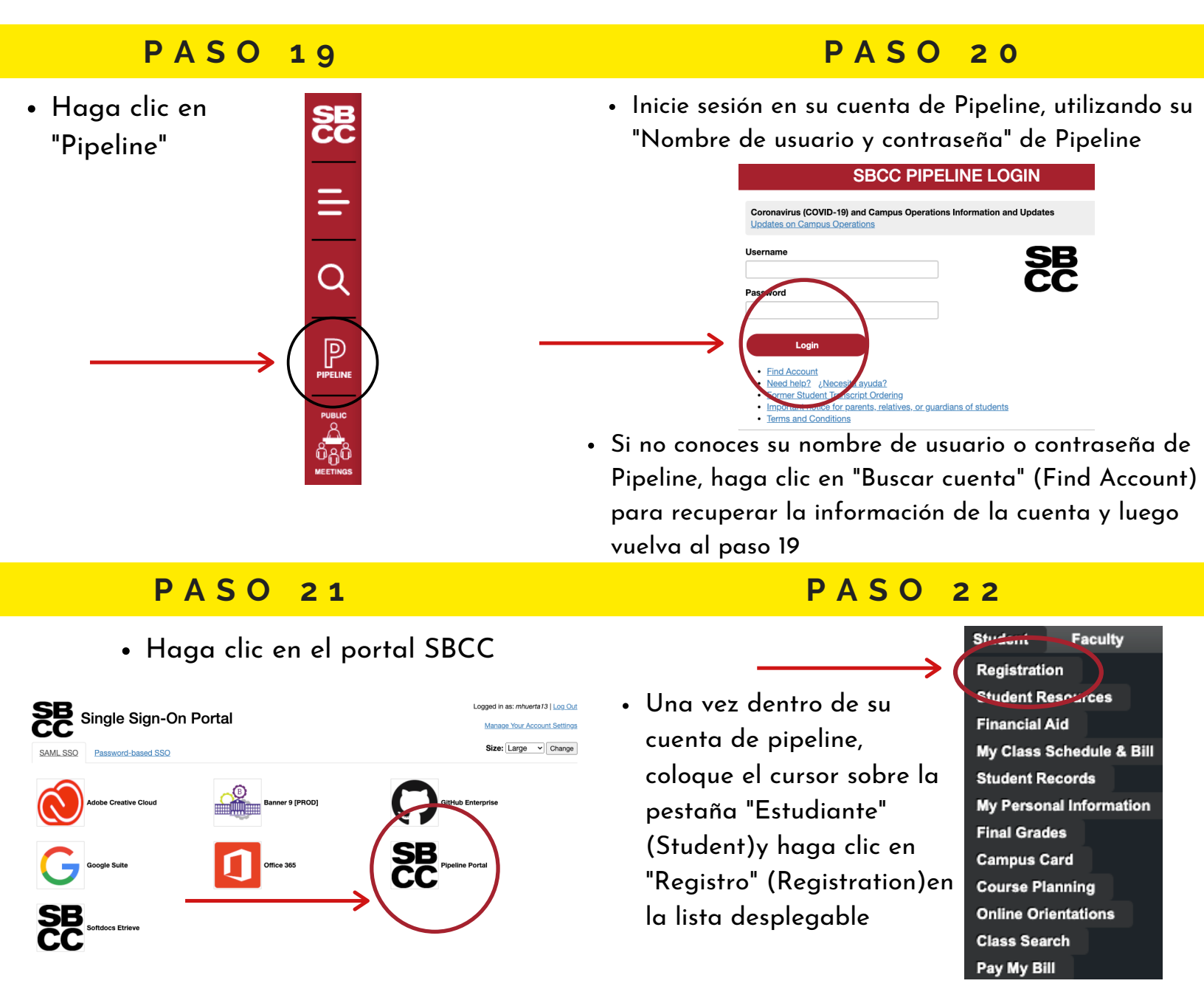

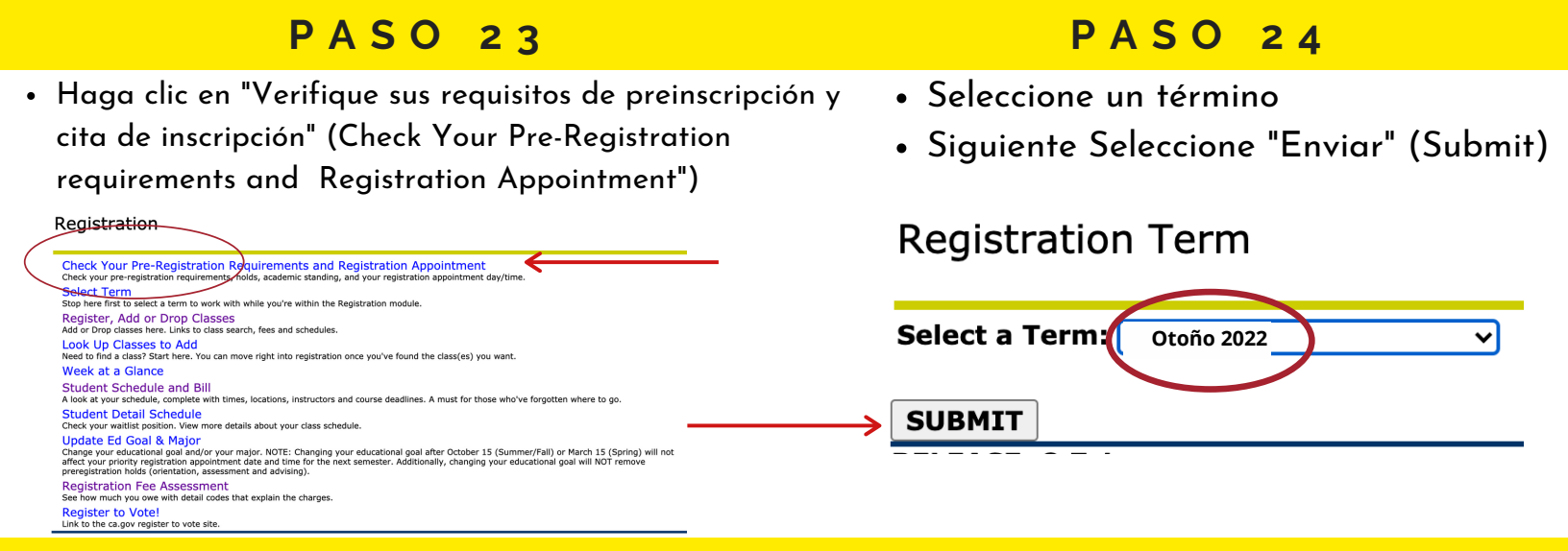

- Después de hacer clic en "Enviar" (Submit), se mostrará la fecha y hora de registro
- Puede registrarse en o después de la fecha de registro publicada
- Si han pasado 24 horas desde que envió su solicitud y no se muestra su fecha de registro, comuníquese con el Departamento de Servicios de Inscripción

| Search GO                                                                     |                                         | RETURN TO         | DIMENU SITE MAP HELP REFORM TO MPELINE      |
|-------------------------------------------------------------------------------|-----------------------------------------|-------------------|---------------------------------------------|
| Pre-Registration Requirem                                                     | ents and Holds                          |                   | К00<br>Spring 2021<br>Jan 12, 2021 10:37 ат |
| You may register<br>starting at:<br>Date Time<br>28-0CT-2020 8:00am           |                                         |                   |                                             |
| ▲ No holds exist on your record.                                              |                                         |                   |                                             |
| ✓ You have no Holds which prevent reg<br>✓ Your Combined Academic Standing is | istration.<br>: Academic Good Standing. |                   |                                             |
|                                                                               | <u>Número</u>                           | <u>K de SBCC:</u> |                                             |
| Su K # se mostr                                                               | ará en la esquin                        | a superior derech | a de esta página.                           |

Escriba su K # o guárdelo en su teléfono. Continuará usando su K # mientras esté en SBCC, jasí que téngalo a manol

# IDENTIFICACIÓN DE ESTUDIANTE (K #)

 También puede localizar su K # colocando el cursor sobre la pestaña "Estudiante" (Student), luego haga clic en "Mi información personal" (My Personal Information)y luego haga clic en "Mi ID de estudiante de SBCC (número K) (My SBCC Student ID (K number)"

| · · · · · · · · · · · · · · · · · · · |                                                                                                    |                                               |
|---------------------------------------|----------------------------------------------------------------------------------------------------|-----------------------------------------------|
| Student Faculty                       | Personal Information Student Faculty Services Search Go                                                       |                                               |
| Registration                          |                                                                                                    | Personal Information Student Faculty Services |
| Student Resources                     | Personal Information                                                                                          | Search GO                                     |
| Financial Aid                         | My Addresses and Phones                                                                                       |                                               |
| My Class Cohodule & Bill              | My Emergency Contacts<br>Name Change Information                                                              |                                               |
| Student Records                       | Social Security Number of Sange Information                                                                   | My SBCC Student id is                         |
| My Personal Information               | Need to update your Password? Change it here<br>My SBCC Student ID (K number)<br>View my Student D (K number) | in she student is store                       |
| Final Grades                          | Seeferred First Name                                                                                          |                                               |

### INSCRÍBETE PARA LA PROMESA

¿Eres elegible para la Promesa de SBCC?

¿Cumple con los siguientes requisitos de elegibilidad de la promesa de SBCC? :

- Complete su educación secundaria dentro del Distrito del Colegios Comunitarios de Santa Bárbara
- Inscríbase en SBCC para el semestre de otoño o primavera inmediatamente después de su graduación de la escuela secundaria, finalización de GED o su equivalente.

\*Estudiantes de último año de la escuela preparatoria de escuelas local de Santa Bárbara continúan con el paso 24 para optar por la Promesa de SBCC\*

- Inscripción a la Promesa de SBCC
  - Vaya a <u>www.sbccpromise.org</u>
  - Haga clic en "Registrarse" (Sign Up)

# PASO 27

- Instrucciones para inscribirse en la Promesa de SBCC
  - Verifique que haya completado todos los pasos en la "Lista de instrucciones" a continuación
  - A continuación, haga clic en "Registrarse" (Sign Up)

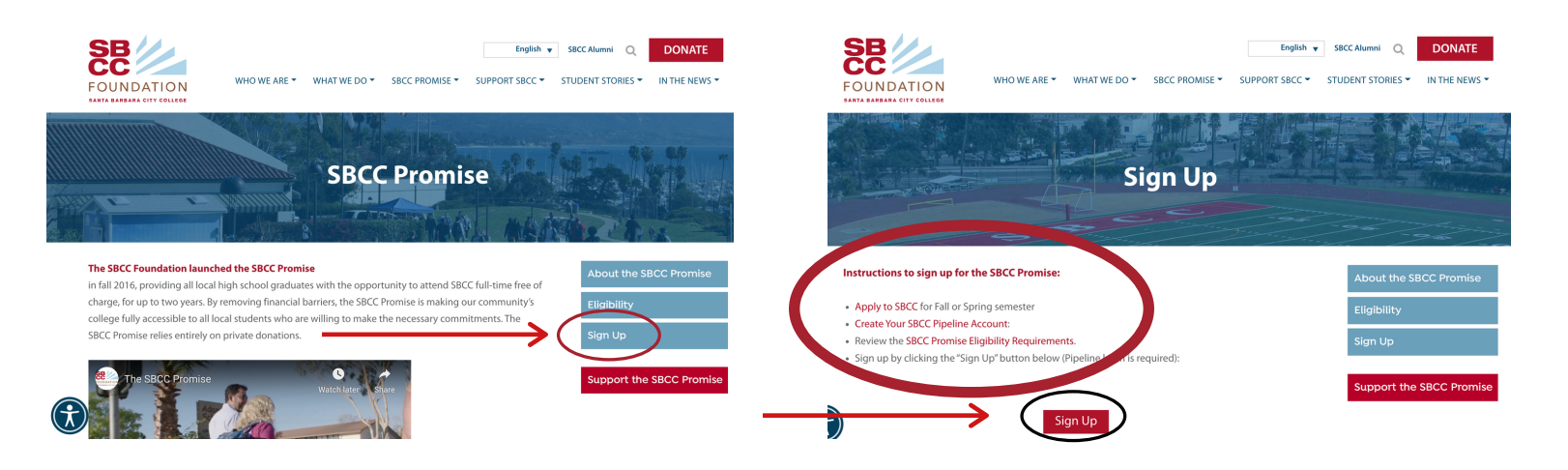

# PASO 28

- Complete su inscripción para la Promesa de SBCC
  - Se le dirigirá a su "Cuenta de "Pipeline"
  - Inicie sesión en su "Cuenta de Pipeline" con su nombre de usuario y contraseña

Sign Up on your SBCC applicat currently Eligible to app mmise starting Fall

Eligibility ligible for the SBCC Promise for the Fall 2017, a student must:

lete their secondary educ the Santa Barbara Comr

# PASO 29

 "Optar por participar" (Opt-In) a la Promesa de SBCC

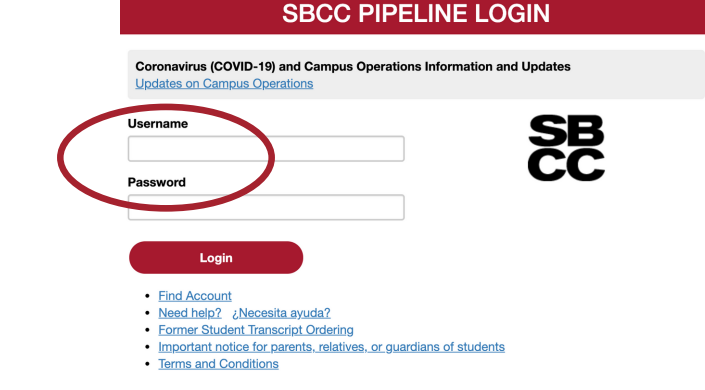

- Siguiente y haga clic en "Opt-In" para registrarse en el Promesa de SBCC
- Haga clic en "Enviar" (Submit)

# PASO 30

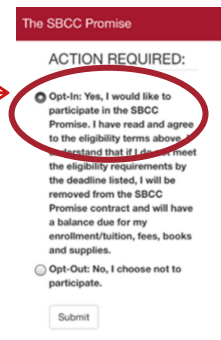

NOTA: NO SE REGISTRA AUTOMÁTICAMENTE PARA LA PROMESA DEBE OPTAR POR PARTICIPAR MANUALMENTE

# **PRÓXIMOS PASOS**

- Para ser elegible para la Promesa SBCC, debe completar su Ayuda financiera
  - Aplicación de FAFSA O Dream Act O CA College Promise Grant (CCPG)
- SÍ He completado mi solicitud de ayuda financiera
  - Inicie tu sesión en "Pipeline" para confirmar que SBCC ha recibido su ayuda financiera
  - Verifique si tiene "Requisitos pendientes" (Outstanding Requirements) y debe presentar documentación adicional para su ayuda financiera
  - Verificación de su ayuda financiera en Pipeline:
    - Iniciar sesión en "Pipeline", Coloca el cursor sobre "Estudiante" (Student), Hacer clic en "Ayuda financiera" (Financial Aid) > Hacer clic en "Concesión" (Award)
  - Comprobación de los requisitos / documentos pendientes de ayuda financiera:
    - Iniciar sesión en "Pipeline", Coloca el cursor sobre "Estudiante" (Student), Haga clic en "Ayuda financiera" (Financial Aid), Haga clic en "Elegibilidad" (Eligibility), "Seleccionar año de ayuda"(Select Aid Year), Haga clic en "Enviar" (Submit), Revisar "Requisitos del estudiante" (Student Requirements)
- NO / NO SÉ Si he completado la ayuda financiera requerida
  - Comuníquese con la Oficina de ayuda financiera de SBCC para obtener apoyo / asistencia adicional
    - Contacto del Departamento de Ayuda Financiera de SBCC:
      - <u>www.sbcc.edu/financialaid</u>
      - (805) 730-5157
      - <u>finaid@sbcc.edu</u>
- Completa Orientación en Línea ENLACE
- Regístrese para la Planificación de Clases Instrucciones ENLACE

COMUNÍQUESE CON EL EQUIPO DE SERVICIOS DE INSCRIPCIÓN

- ¿Necesitas ayuda?
- ¿Tiene preguntas?
- ¡Estamos aquí para ayudar!
- ¡Conéctate con nosotros!
- Enrollment Services
- Teléfono: (805)730-4086 (durante el horario telefónico)
- Chat: Escriba cualquier pregunta en el cuadro de chat para un representante en vivo durante el horario comercial > <u>www.sbcc.edu/enrollmentservices/</u>
- Correo Electrónico: Disponible para enviar mensajes a todas horas y el tiempo de respuesta es de 24 horas hábiles > <u>info@sbcc.edu</u>